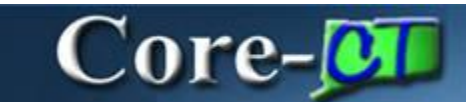

## **Session Defaults**

Session Defaults is a Core-CT 9.1 tool that allows users to quickly populate fields on a group of similar, NON-PO vouchers only. To set up a Session Default, users must go into the voucher component, **Invoice Information** page.

The **Session Defaults** page in the **Regular Entry** component allows users to set values that will be applied to all Non-PO vouchers that they enter while signed in to Core-CT 9.1. These defaults are not saved when users end the session by signing out of Core-CT. Session Defaults will have to be reset for a new session.

## **Navigation**

Accounts Payable > Vouchers > Add/Update > Regular Entry

| oucher ID:                                                                                                    |                 |                         |                          |    |                                  |
|----------------------------------------------------------------------------------------------------|-----------------|-------------------------|--------------------------|----|----------------------------------|
| a service and there is a service of the service of the service of | NEXT            | Invoice Date:           | B                        |    | *                                |
| oucher Style:                                                                                                    | Regular Voucher | Accounting Date:        | 02/05/2013 Receipt Date: | E  | Run                              |
| endor ID:                                                                                                    | 9.              |                         |                          |    | Session Defaults                 |
| hortName:                                                                                                    | ٩,              |                         |                          |    | Attactoments (0)                 |
| ocation:                                                                                                    |                 |                         |                          |    | Construction (197                |
| ddress:                                                                                                    |                 |                         |                          |    | Comments(0)                      |
| tvanced Vendor Sea                                                                                                    | csh i           |                         |                          |    |                                  |
| ontrol Group:                                                                                                    | Q.              | *Pay Terms:             | 000 Q Due N              | ow | View Audit Loos                  |
| voice Lines:                                                                                                    | 0.00            | Basis Date Type:        | Inv Date                 |    |                                  |
| urrency:                                                                                                    | USD 🔍           | Non Merchandise Summari | Penalty Details          |    | Print Invoice                    |
| iscellaneous:                                                                                                    | 2               |                         |                          |    |                                  |
| eight:                                                                                                    |                 |                         |                          |    |                                  |
| otal:                                                                                                    | 0.00            | Copy From Source Docum  | ent                      |    |                                  |
| fference:                                                                                                    | 0.00            | PO Unit:                | a,                       |    |                                  |
|                                                                                                    | Calculate       | PO Number:              | Q.                       |    | Gopy P.D                         |
|                                                                                                    |                 | Copy From:              | None                     | *  | <u>Go</u>                        |
| nvoice Lines                                                                                                    |                 |                         |                          | E  | nal View All Frist 🖸 1 of 1 🖸 Li |
| .ine:                                                                                                    | 1               | item:                   | Q UOM:                   | 0  | <u>a</u>                         |
| Distribute by:                                                                                                    | Amount 💌        | Unit Price:             | Quantity:                |    |                                  |
|                                                                                                    | NONPOVCHR Q     | Line Amount             | 0.00                     |    |                                  |

Click the Session Defaults link.

The Session Defaults page displays.

| e Lines:              |                                                                                                  |                                                                                                    |                                                                                                    |                                                                                                    |                                                                                                    |                                                                                                    |                                                                                                    |
|-----------------------|--------------------------------------------------------------------------------------------------|----------------------------------------------------------------------------------------------------|----------------------------------------------------------------------------------------------------|----------------------------------------------------------------------------------------------------|----------------------------------------------------------------------------------------------------|----------------------------------------------------------------------------------------------------|----------------------------------------------------------------------------------------------------|
|                       | -                                                                                                | Estimated N                                                                                                    | o. of Distribution                                                                                                    | 15:                                                                                                    |                                                                                                    | 1                                                                                                    |                                                                                                    |
| i a record            |                                                                                                  | For Quick                                                                                                    | Invoice Only                                                                                                    |                                                                                                    | Non                                                                                                    | Merchandise 0                                                                                                    | Charges                                                                                                    |
| ESM1 Rate Type:       | 1                                                                                                | Terms:                                                                                                    |                                                                                                    |                                                                                                    | R Me                                                                                                    | sc Options:                                                                                                    | Display                                                                                                    |
|                       | 1                                                                                                | QI Templa                                                                                                    | atec                                                                                                    |                                                                                                    | Prg Frg                                                                                                    | nt Options:                                                                                                    | Display                                                                                                    |
| 1011                  | A                                                                                                | Template                                                                                                    | ę                                                                                                    |                                                                                                    | Sa Sa                                                                                                    | les Tax Opt:                                                                                                    | Display                                                                                                    |
| Address:              |                                                                                                  | Build Cod                                                                                                    | lec -                                                                                                    | -                                                                                                    | N VI                                                                                                    | T Amt Opt:                                                                                                    | Display                                                                                                    |
| Currency:             |                                                                                                  | PO Unit:                                                                                                    |                                                                                                    |                                                                                                    | A                                                                                                    | 1999 - 1999 - 1999 - 1999 - 1999 - 1999 - 1999 - 1999 - 1999 - 1999 - 1999 - 1999 - 1999 - 1999 - 1999 - 1999 -                                                                                                    |                                                                                                    |
|                       |                                                                                                  | Recy Unit                                                                                                    | £                                                                                                    |                                                                                                    | (a)                                                                                                    |                                                                                                    |                                                                                                    |
| B Origin:             |                                                                                                  | PO Option                                                                                                    | 15:                                                                                                    | Display                                                                                                    | ~                                                                                                    |                                                                                                    |                                                                                                    |
| 12                    |                                                                                                  | Receiver                                                                                                    | Opt                                                                                                    | Display                                                                                                    | ~                                                                                                    |                                                                                                    |                                                                                                    |
|                       |                                                                                                  |                                                                                                    | wpo-                                                                                                    |                                                                                                    | - 101                                                                                                    |                                                                                                    | The second second                                                                                                    |
| Department Special ID | Program                                                                                          | Account                                                                                                    | ChartField 1                                                                                                    | ChartField 2                                                                                                    | Budget                                                                                                    | PC                                                                                                    | Project                                                                                                    |
|                       | Code                                                                                             |                                                                                                    |                                                                                                    |                                                                                                    | Reference                                                                                                    | Unit                                                                                                    |                                                                                                    |
| 12 12                 | 19.                                                                                              | 9                                                                                                    | A 10                                                                                                    | A.                                                                                                    |                                                                                                    | 2 9                                                                                                    | 8                                                                                                    |
|                       | ESM1 Rate Type:<br>R Address:<br>Currency:<br>Currency:<br>Congin:<br>Special ID<br>R Special ID | ESM1 Address:<br>Address:<br>Currency:<br>Corrency:<br>Cor | ESM1 Address: Address: Address | ESM1 Rate Type: Terms: Gi Terms: Gi Template: Template: Template: Emplate: Emplate: | ESM1 Rate Type: Terms: GI Terms: GI Terms: GI Terms: GI Termsite: CI Template: CI Template: Display: Currency: Currency: Curre | ESM1       Rate Type:       Terms:       Mit         Qi Template:       Qi Template:       Pic       Frg         Qi Address:       Pic       Build Code:       Pic       Vi         Qi Currency:       Pic       Pic       Pic       Vi         Po Unit:       Recv Unit:       Pisplay       Vi         Po Origin:       Pisplay       Pisplay       Vi         Po Options:       Display       Pisplay       Vi         Department       Special ID       Program       Account       ChartField 1       ChartField 2       Budget Reference | ESM1       Rate Type:       Terms:       Misc Options:         GI Template:       Implate:       Implate:       Implate:       Implate:         Address:       Implate:       Implate:       Impl |

Use the Session Default page to set default values for **Vendor Details**, **Invoice Defaults**, and **Distribution**. The **Business Unit** field on the **Sessions Defaults** page should default based on User ID.

Use the Ad Hoc button to set defaults for the current session.

Use the **Clear** Button to clear the **Session Defaults** page. Once cleared new defaults can be entered. Several sets of **Session Defaults** can be used within a single session.

To use Session Defaults

• Navigate to the **Session Defaults** Page

| Available !     | Session De   | faults:         |                     |         |             |                     |              | •         | selv           | Ad Hoc Clear |
|-----------------|--------------|-----------------|---------------------|---------|-------------|---------------------|--------------|-----------|----------------|--------------|
| snion Defi      | No. of Invol | ice Lines:      |                     |         | Estimated I | lo, of Distribution | 0.87         |           |                |              |
| Jusiness (      | hit.         | Ce cines.       |                     | _       | For Quick   | Invoice Only        | 10.          | Non M     | erchandise Cl  | harpes       |
| Unit            | 1            | AESM1           | Rate Type:          |         | Terms:      |                     | [            | A Misc    | Options:       | Display      |
|                 |              |                 | and a second second |         | QI Templ    | ate:                |              | Frght     | Options:       | Display      |
| rendor De       | 121          | Contraction (A) |                     | 100000  | Template    | £                   |              | Sales     | Tax Opt        | Display      |
| Vendor:         |              | 000000002       | Address:            |         | Build Cod   | le:                 |              | TAV VAT   | Amt Opt:       | Display      |
| Location:       |              | MAN PA          | Currency:           | I       | PO Unit:    |                     |              | 19        |                | L BOOK DANG  |
| Invoice Del     | laults       |                 |                     |         | Recy Uni    |                     |              | 19        |                |              |
| Acctg Date      | к            | B               | Origin:             |         | PO Optio    | ns:                 | Display      | ~         |                |              |
| Group:          |              |                 |                     |         | Receiver    | Opt                 | Display      | ~         |                |              |
| Protection data |              |                 |                     |         |             |                     |              |           | ALC: MARK      |              |
| SL Unit         | Fund         | Department      | Special ID          | Program | Account     | ChartField 1        | ChartField 2 | Budget    | PC<br>Business | Project      |
|                 | Code         |                 |                     | Code    |             |                     |              | Heterence | Unit           |              |

- Enter **Default** values
- Click the Ad Hoc button
  Click the Return to Main Page link

| Business Unit:      | AESM1                       | Invoice No:             | line in                  |                 | Action:                                                                                                    |
|---------------------|-----------------------------|-------------------------|--------------------------|-----------------|----------------------------------------------------------------------------------------------------|
| /oucher ID:         | NEXT                        | Invoice Date:           | E                        |                 | *                                                                                                    |
| /oucher Style:      | Regular Voucher             | Accounting Date:        | 11/21/2012 Receipt Date: | 13              | Run                                                                                                    |
| /endor ID:          |                             |                         |                          |                 | Session Defaulto                                                                                                    |
| bortNamer           | 2                           |                         |                          |                 | CONSIGNING CONSIGNING                                                                                                    |
| ocalion.            |                             |                         |                          |                 | Attachments (0)                                                                                                    |
| ocanon.             |                             |                         |                          |                 | Comments(0)                                                                                                    |
| iddress:            | 1                           |                         |                          |                 |                                                                                                    |
| dvanced Vendor Sea  | irch                        |                         |                          |                 |                                                                                                    |
| Control Group:      | 2                           | "Pay Terms:             | 000 Que Now              |                 |                                                                                                    |
| invoice Lines:      | 0.00                        | Basis Date Type:        | Inv Date                 |                 |                                                                                                    |
| Currency:           | USD                         | Non Merchandise Summary | Penalty Details          |                 | Print Invoice                                                                                                    |
| Miscellaneous:      |                             |                         |                          |                 |                                                                                                    |
| Freight             |                             |                         |                          |                 |                                                                                                    |
| Total:              | 0.00                        | -                       |                          |                 |                                                                                                    |
|                     | 0.9920                      | Copy From Source Docum  |                          |                 |                                                                                                    |
| Atterence:          | 0.00                        | PO Unit:                | 1                        |                 |                                                                                                    |
|                     | Calculate                   | PO Number:              | 1                        | 0000            | 9991F2                                                                                                    |
|                     |                             | Copy From:              | None                     | ~               | Go                                                                                                    |
| Invoice Lines       |                             |                         |                          | 6               | West Fat D toft D Las                                                                                                    |
| Line:               | 1                           | item:                   | UOM:                     |                 | 8                                                                                                    |
| Distribute by:      | Amount 💌                    | Unit Price:             | Quantity:                |                 |                                                                                                    |
| Ship To:            | NONPOVCHR                   | Line Amount:            | 0.00                     |                 |                                                                                                    |
| SpeedChart:         | 1                           | Description:            |                          |                 |                                                                                                    |
|                     |                             |                         |                          |                 | One Asset                                                                                                    |
|                     |                             |                         |                          |                 |                                                                                                    |
| Calculate           |                             |                         |                          |                 |                                                                                                    |
| - Distribution Line | 5                           | in the second           | Personalize I            | Eind   View All | [M] € Tet D tot 1 D Let                                                                                                    |
| Excha               | ange Rate Statistics Assets |                         | New York Washington      | 14              | and the second second s |
| Down                | Line Merchandise Amt Qua    | ntity "GL Unit Account  | nt Fund Dept             | Progr           | am SID Bud Ref                                                                                                    |
|                     | 1 0.00                      | STATE R                 |                          | 9               |                                                                                                    |
|                     |                             |                         |                          |                 |                                                                                                    |

- Click the Add button on the Invoice Information page
  The Voucher Add a New Value Page opens

| Eind an Existing Value         | ld a New Value    |
|--------------------------------|-------------------|
| Business Unit:                 | AESM1             |
| Voucher ID:                    | NEXT              |
| Voucher Style:                 | Regular Voucher 💌 |
| Short Vendor Name:             | 066001861F-001    |
| Vendor ID:                     | 000000002         |
| Vendor Location:               | MAIN              |
| Address Sequence Number:       | 1                 |
| Invoice Number:                | 1232456           |
| Invoice Date:                  | 11/21/2012 🛐      |
| Gross Invoice Amount:          | 100               |
| Freight Amount:                | 0.00              |
| Misc Charge Amount:            | 0.00              |
| Estimated No. of Invoice Lines | s: 1              |

- Enter invoice vendor and invoice information
- Click Add
- The Invoice Information page displays

| nvoice information                                                              | Payments Youcher Attribute                                           | s Consumption                                                                                                    |                  |            |                |                        |         |                      |                                                                                                    |                   |         |
|---------------------------------------------------------------------------------|----------------------------------------------------------------------|----------------------------------------------------------------------------------------------------|------------------|------------|----------------|------------------------|---------|----------------------|----------------------------------------------------------------------------------------------------|-------------------|---------|
| Rusiness Unit:                                                                  | 40.0414                                                              | Invoice Nor                                                                                                    | 12324            | 156        |                |                        |         |                      | Actio                                                                                                    | m:                |         |
| Joucher ID:                                                                     | NEXT                                                                 | Invoice Date:                                                                                                    |                  | 11/21/2012 | 10             |                        |         |                      |                                                                                                    | *                 |         |
| /oucher Style:                                                                  | Regular Voucher                                                      | Accounting Date:                                                                                                 | Ĩ.,              | 11/21/2012 | Receip         | ot Date:               |         | 8                    | Run                                                                                                    | 1                 |         |
| 202020                                                                          | [000000002 10.]                                                      | Constant of the owner of                                                                                         |                  |            | and the second |                        |         | 8453                 | New York Control of Control of Co |                   | 6       |
| /endor ID:                                                                      | 0660018615-001                                                       | CITY OF ANSONIA                                                                                                  |                  |            |                |                        |         | Ses                  | sion Default                                                                                                    | a.                |         |
| ShortName:                                                                      | MAIN DO                                                              | 263 MAIN ST                                                                                                    |                  |            |                |                        |         | Atta                 | chments (0)                                                                                                    |                   |         |
| location:                                                                       | 1                                                                    | ANSONIA CT 0540                                                                                                  | 1                |            |                |                        |         | Cor                  | nments(0)                                                                                                    |                   |         |
| Address:                                                                        | 1. 15                                                                |                                                                                                    | 80<br>           |            |                |                        |         |                      |                                                                                                    |                   |         |
| Solution of Sea                                                                 | (ch                                                                  | *Pay Terms:                                                                                                    |                  | 000        | 19.            |                        |         |                      |                                                                                                    |                   |         |
| control Group:                                                                  | 14                                                                   | Danie Data Turre                                                                                                 | 377              | In Date    |                | Due Now                |         |                      |                                                                                                    |                   |         |
| nvoice Lines:                                                                   | 0.00                                                                 | easis bate type:                                                                                                 | umm ber          | IN Date    | naity Detail   |                        |         |                      |                                                                                                    |                   |         |
| Currency:                                                                       | USD                                                                  | CONTINUED DISCRESS                                                                                               | ACCOUNTRY.       | re         | riveriti metas | 2                      |         |                      | Print In                                                                                                    | voice             |         |
| discellaneous:                                                                  |                                                                      |                                                                                                    |                  |            |                |                        |         |                      |                                                                                                    |                   |         |
| reight                                                                          |                                                                      |                                                                                                    |                  |            |                |                        |         |                      |                                                                                                    |                   |         |
| (ala)                                                                           | 100.00                                                               |                                                                                                    |                  |            |                |                        |         |                      |                                                                                                    |                   |         |
| lotac                                                                           | 100.00                                                               | Copy From Source                                                                                                 | Docume           | ent:       |                |                        |         |                      |                                                                                                    |                   |         |
| Difference:                                                                     | 0.00                                                                 | PO Unit:                                                                                                    |                  | 1          | 12             | 1                      |         |                      |                                                                                                    |                   |         |
|                                                                                 | Calculate                                                            | PO Number:                                                                                                    |                  | 1          | 1              |                        |         |                      |                                                                                                    |                   |         |
|                                                                                 | Garculate                                                            | ComeErom                                                                                                    |                  | None       | 1.1            |                        | 0       |                      |                                                                                                    |                   |         |
| Construction of the Advancement                                                 |                                                                      | copy river.                                                                                                    | _                | Linna      |                |                        | NM      | 922                  |                                                                                                    | Concession of the |         |
| Invoice Links                                                                   |                                                                      |                                                                                                    |                  |            |                |                        |         | Endly                | INC. INC.                                                                                                    | tort 1            |         |
| Line                                                                            | 3                                                                    | Bom                                                                                                    |                  |            | 12             | IIOM-                  | -       | 19                   |                                                                                                    | ( <del>)</del>    | =       |
| Distribute for                                                                  | Amount                                                               | Hait Date to                                                                                                    |                  |            |                | Outoffic               | -       |                      |                                                                                                    |                   |         |
| Chie Ter                                                                        | NONPOVCHR                                                            | Unit Price:                                                                                                    |                  |            | 100.00         | country:               | L       |                      |                                                                                                    |                   |         |
| Ship To:                                                                        |                                                                      | Line Amount:                                                                                                    |                  |            | 190.00         |                        |         |                      |                                                                                                    |                   |         |
| SpeedChart                                                                      | 194                                                                  | Description:                                                                                                    |                  |            |                |                        |         |                      | One Assa                                                                                                    | t                 |         |
|                                                                                 |                                                                      |                                                                                                    |                  |            |                |                        |         |                      |                                                                                                    |                   |         |
|                                                                                 |                                                                      |                                                                                                    |                  |            |                |                        |         |                      |                                                                                                    |                   |         |
|                                                                                 |                                                                      |                                                                                                    |                  |            |                |                        |         |                      |                                                                                                    |                   |         |
| Calculate                                                                       |                                                                      |                                                                                                    |                  |            |                |                        |         |                      |                                                                                                    |                   | - Maria |
| Calculate<br>- Distribution Line                                                | 5                                                                    | and the second second second second second second second second second second second second second second second |                  |            |                | Personalize I          | End I - | ew it                | S COLUMN                                                                                                    | 1 of 1 D La       |         |
| Calculate<br>- Distribution Line<br>GL Chart Docha                              | nge RateStatisticsAssets                                             |                                                                                                    |                  |            |                | Personalize I          | End I - | ew All JR            | Sec. El                                                                                                    | 1 of 1 🗆 La       |         |
| Calculate<br>- Distribution Line<br>GL Chart Excha<br>Copy<br>Down              | nge Rate Statistics Assets<br>Line Merchandise Amt Quant             | ity GL Unit                                                                                                    | Account          | t.         | Fund           | Bernsteinice  <br>Dept | Find I  | Program              | SID                                                                                                    | Bud Ref           |         |
| Calculate<br>- Exstribution Liner<br>GL Chart Ducha<br>Copy<br>Bown L<br>       | nge Rate Statistics Assets<br>Line Merchandise Amt Graam             | ITTY GL Unit                                                                                                    | Accourt<br>54060 | 1          | Fund           | Dept                   | Fed I   | Program              | SID                                                                                                    | Bud Ref           |         |
| Calculate<br>Castribution Liner<br>GL Charl Dacha<br>Copy L<br>Bown L<br>Copy L | nge Rate Statistics Assets<br>Line Merchandise Amt Quant<br>1 100.00 | ity GL Unit                                                                                                    | Account<br>54060 | 193        | Fund<br>11000  | Dept                   | Fed1    | Program<br>00000  9, | SID                                                                                                    | Bud Ref           |         |

- The default values set on the **Session Default** page display on the new voucher
- Complete the voucher and click **Save**.
- Click the Add button to add a new voucher with the same set of session defaults
- Follow steps above to continue adding vouchers using the session defaults
- To use a new set of session defaults navigate to the **Session Defaults** page for a new voucher

| Available  | Session De     | faults:    |            |                 |              |                    |              | M                    | DESIGNATION NEED       |                      | - |
|------------|----------------|------------|------------|-----------------|--------------|--------------------|--------------|----------------------|------------------------|----------------------|---|
| ession Det | foults         |            |            |                 |              |                    |              | -                    |                        |                      |   |
| Estimated  | d No. of Invoi | ce Lines:  |            |                 | Estimated No | o. of Distribution | 15;          |                      |                        |                      |   |
| Business   | Unit           |            |            |                 | For Quick    | Invoice Only       |              | Non-M                | erchandise (1          | harges               |   |
| Unit       |                | STATE 9    | Rate Type: |                 | Terms:       |                    |              | A Misc               | Options:               | Display              | ٠ |
| 20424      |                | in S       |            |                 | QI Templa    | be:                |              | Y Frght              | Options:               | Display              | ۷ |
| Vendor De  | etail          | - 10       |            |                 | Templates    |                    | 0            | Sales                | Tax Opt:               | Display              | ~ |
| Vendor:    |                | <u>M</u>   | Address:   |                 | Build Code   | 00                 |              | VAT.                 | Amt Opt:               | Display              | ¥ |
| Location   |                | 19,        | Currency:  |                 | PO Unit:     |                    |              | 10                   | S. 1                   |                      |   |
| Invoice De | daults         |            |            |                 | Recy limit   |                    | -            | Ka                   |                        |                      |   |
| Acctg Dat  | lé:            | 1          | Origin:    |                 |              |                    | Dicalar      |                      |                        |                      |   |
| -          |                | 13         |            |                 | PO Opbon     | nc.                | Display      | 100                  |                        |                      |   |
| Group:     |                |            |            |                 | Receiver     | Opt:               | Display      | M                    |                        |                      |   |
| Distributo | 200 V.         |            |            |                 |              |                    | Person       | alize   First   Vies | WAR 10 10              | First T Lat 1 T Last |   |
| GL Unit    | Fund<br>Code   | Department | Special ID | Program<br>Code | Account      | ChartField 1       | ChartField 2 | Budget<br>Reference  | PC<br>Business<br>Unit | Project              |   |
| 2          | 2              | 1          | N R        | 1               | 190          | R                  | P.           | 1                    | R                      | 1                    |   |
| 0          |                |            |            |                 |              |                    |              |                      |                        | 5                    |   |

- Click the **Clear** button. Enter new session defaults
- Click Ad Hoc. Click the Return to Main Page link
- Click the **Add** button and complete steps to enter a new voucher. The new session defaults will display on the voucher.

## Adding Attachments to a Voucher

Core-CT allows users to add attachments to a Voucher on the **Invoice Information** page in the **Regular Entry** component using the **Attachments (0)** link. The types of files that can be attached include:

- doc & docx
- xls & xlsx
- txt
- pdf
- jpeg

The number in the parentheses () in the **Attachment** link indicates the number of attachments associated with a payment. For example **Attachments (0)** indicates that no files are attached; **Attachments (1)** indicates 1 file is attached.

A word about attaching documents to vouchers...

While there is no ruling on what can or should be uploaded using this hyperlink, agencies should decide on what is necessary. Some helpful hints are:

- 1. Upload only what would be beneficial to AP users
- 2. Upload only what is AP-specific. Don't attach PO-related documents. (contracts, contract amendments, etc.) PO has attachment capability also!

- 3. Watch the size of the file you are uploading if it's a 500 pg manual with hundreds of pictures, don't do it!
- 4. Keep the file type within the Microsoft Office Suite.

If you are unsure about attaching a document, Call the HelpDesk for guidance.

To add a pdf from the **Invoice Information** page:

• Click the Attachments (0) link.

| Business Unit:                        | AESM1                               |        | Invoice No:                                                      | 12324  | 156              |             |                              |           | Actio                                      | n:           |
|---------------------------------------|-------------------------------------|--------|------------------------------------------------------------------|--------|------------------|-------------|------------------------------|-----------|--------------------------------------------|--------------|
| Voucher ID:                           | NEXT                                |        | Invoice Date:                                                    |        | 11/21/2012       |             |                              |           |                                            | *            |
| Voucher Style:                        | Regular Voucher                     |        | Accounting Date:                                                 |        | 11/21/2012       | Receipt     | Date:                        |           | Rur                                        |              |
| Vendor ID:<br>ShortName:<br>Location: | 000000002<br>066001861F-001<br>MAIN | 000    | CITY OF ANSONIA<br>TREASURER<br>253 MAIN ST<br>ANSONIA, CT 06401 |        |                  |             |                              | Se<br>Att | ssion Default<br>achments (0)<br>mments(0) |              |
| Advanced Vendor Search                |                                     | 1.5    |                                                                  |        |                  |             |                              |           |                                            |              |
| Control Group:                        |                                     | Q      | *Pay Terms:                                                      | 1      | 000              | 12          | Due Now                      |           |                                            |              |
| Invoice Lines:<br>Currency:           | 0                                   | 00     | Basis Date Type:<br>Non Merchandise Sur                          | mmary  | Inv Date<br>Pena | ity Details |                              |           | Print In                                   | voice        |
| Miscellaneous:<br>Freight:            | 1                                   |        |                                                                  |        |                  |             |                              |           |                                            |              |
| Totab                                 | 100                                 | 00     |                                                                  |        |                  |             |                              |           |                                            |              |
| Totas                                 | 1                                   | -      | Copy From Source D                                               | locume | nt               |             |                              |           | _                                          |              |
| Difference:                           | 0                                   | 00     | PO Unit:                                                         |        |                  | 12          |                              |           |                                            |              |
|                                       | Calculate                           |        | PO Number:                                                       |        |                  | 19          |                              |           | Copy                                       | P.O.         |
|                                       |                                     |        | Copy From:                                                       | _      | None             |             | 2                            | Go        | 2                                          |              |
| Invoice Lines                         |                                     |        |                                                                  |        |                  |             |                              | End   \   | Into Ad Fast                               | toft D La    |
| Line:<br>*Distribute by:<br>Ship To:  | 1<br>Amount<br>NONPOVCHR            | ~ 0.   | Item:<br>Unit Price:<br>Line Amount:                             |        | 10               | QL<br>00.00 | om:                          |           |                                            | (±.) (=      |
| SpeedChart                            |                                     | 14     | Description:                                                     | 3      |                  |             |                              |           | One Asse                                   | e.           |
|                                       |                                     |        |                                                                  |        |                  |             |                              |           |                                            |              |
| Calculate                             |                                     | _      |                                                                  | _      |                  | -           | and the second second second | 1         |                                            | And a Design |
| OL Chart Exchange                     | Rate Statistica                     | Assets |                                                                  |        |                  |             | WINDOWER FEED                | NUMBER OF | 1 m 1 1 1 1 1                              | 10(1 10 100) |
| Copy Line                             | Merchandise Amt                     | Quant  | sty "GL Unit                                                     | Accoun | t Fu             | nd (        | Dept                         | Program   | SID                                        | Bud Ref      |
| Down                                  |                                     |        |                                                                  |        |                  |             |                              |           |                                            |              |
| E C                                   | 1 100.00                            |        | STATE A                                                          | 54060  | A. 11            | 000         | AES48011 🎴                   | 00000     | 10020                                      | 2013         |

• The Voucher Header Attachment page displays. Click Add Attachment.

| Details  |             |      |      | Personalized Final View Aug Party and Distance Distance |
|----------|-------------|------|------|---------------------------------------------------------|
| ile Nome | Description | User | Name | Date/Time Stamp                                         |
| lew.     |             |      |      | 1                                                       |
|          |             |      |      |                                                         |

• The File Attachment dialog box displays. Click the Browse... button.

| Details                                                                                                    |                                                | Company Line ( ) and ( ) and ( ) and ( ) and ( ) |
|----------------------------------------------------------------------------------------------------|------------------------------------------------|--------------------------------------------------|
| Re Bame Description                                                                                                    | Uner Name                                      | Date/Time Mamp                                   |
| hew -                                                                                                    |                                                |                                                  |
| oding Large altachments can take some time to<br>ansaction before adding large altachments<br>Add Attachment                        | upload, therefore, it is achisable to save the |                                                  |
| dding large attachments can take some lime b<br>ansaction before adding large attachments<br>Add Attachment<br>OK Cancel Refresh    | upload, therefore. It is advisable to save the | (O Rep.                                          |
| oding targe attachments can take some time to<br>ansaction before adding targe attachments.<br>Add Attachment<br>OK Cancel Retrest  | upload, therefore, it is achisable to save the | () Hop                                           |
| odding large attachments can take some time to<br>ransaction before adding large attachments<br>Add Attachment<br>OK Cancel Refresh | upload, therefore. It is advisable to save the | () Help<br>Browse                                |

• The Choose File to Upload dialog box displays. Select the file to upload. Click Open.

| Vendor Wi                                                     | noows intern                       | et Explorer                                  | _                     |              | -        |                   |                     |                        |
|---------------------------------------------------------------|------------------------------------|----------------------------------------------|-----------------------|--------------|----------|-------------------|---------------------|------------------------|
| Choose File to                                                | Upload                             |                                              |                       | 1            | ? 🔀 🗛    | INTAIN_VENDORS.VN | CR_3D.GBL1FolderPat | H-PORTAL ROOT_OBJECT.I |
| Look in:<br>My Recent<br>Documents<br>Desktop<br>My Documents | PDF sample                         | ançies<br>Rie                                | . 01                  | •            |          |                   |                     |                        |
| My Computer<br>My Network<br>Places                           | File name:<br>Files of type:       | PDF sample file<br>At Files (".")            |                       | Ope     Can  | m<br>cel |                   |                     | Date/Time Star         |
|                                                               |                                    |                                              |                       | File Attachm | ent      |                   |                     |                        |
| Adding large al<br>transaction bef                            | Itachments can<br>fore adding larg | take some time to upload,<br>ie attachments. | therefore, it is advi |              |          |                   |                     | () Help                |
| Add Attac                                                     | cancel                             |                                              |                       | Upload Can   | icel     |                   |                     | rowse                  |

• The name of the selected file displays in the **File Attachment** dialog box. Click **Upload** to attach the file.

| Artanis.                                 |                                                                                                    |                                    |             |    | 11              |
|------------------------------------------|----------------------------------------------------------------------------------------------------|------------------------------------|-------------|----|-----------------|
| in Name                                  | Description                                                                                         | User                               | Marrie      |    | Date/Time Stamp |
| ew.                                      |                                                                                                    |                                    |             |    |                 |
| Sing large<br>is action (<br>Add At      | attachments can take some time to<br>before adding large attachments.                               | upload therefore, it is advisable  | to save the |    |                 |
| ang large<br>na action I<br>Add At<br>OK | attachments can take some time to<br>sefore adding large attachments.<br>actiment<br>Cancel Refresh | upload, therefore, it is advisable | to save the | Эн | 5dp             |

• The Vendor Attachments page displays. The name of the uploaded file displays in the **File Name** field. Enter a brief description of the uploaded file in the **Description** field.

| Business Unit AE                                                           | SM1 Voucher ID NEXT                                              |                          |      |
|----------------------------------------------------------------------------|------------------------------------------------------------------|--------------------------|------|
| Details                                                                    |                                                                  |                          |      |
| File Name                                                                  | Description                                                      | User                     | Name |
| PDF sample file.pdf                                                        | Sample File                                                      |                          |      |
|                                                                            |                                                                  |                          |      |
| Adding large attachments o                                                 | can take some time to upload, therefore, it                      | is advisable to save the |      |
| Adding large attachments o<br>ransaction before adding l                   | can take some time to upload, therefore, it<br>arge attachments. | is advisable to save the |      |
| Adding large attachments o<br>ransaction before adding l                   | can take some time to upload, therefore, it<br>arge attachments. | is advisable to save the |      |
| Adding large attachments o<br>ransaction before adding l<br>Add Attachment | can take some time to upload, therefore, it<br>arge attachments. | is advisable to save the |      |

• Use the Add Attachment button to add another attachment. Use the OK button to return to the Identifying Information page and save the attachment. Use the Cancel button to return to the Identifying Information page without saving the attachment.

| Business Unit:<br>Voucher ID:<br>Voucher Style:                                                                                                    | AESM1<br>NEXT<br>Regular Voucher | Invoice No:<br>Invoice Date:<br>Accounting Date:                                                                           | 12324      | 56<br>11/21/2012<br>11/21/2012 | Receipt Date:         | Ð        |                           | Action:                                             |
|----------------------------------------------------------------------------------------------------|----------------------------------|----------------------------------------------------------------------------------------------------|------------|--------------------------------|-----------------------|----------|---------------------------|-----------------------------------------------------|
| Vendor ID:<br>ShortNames<br>Location:<br>Address:<br>Advanced Vendor Search<br>Control Group:<br>Invoice Lines:<br>Currency:<br>Miscellaneous:<br>Freight: | 000000002                        | CITY OF ANSONIA<br>TREASURER<br>253 MAIN ST<br>ANSONIA, CT 06401<br>*Pay Terms:<br>Basis Date Type:<br>Non Merchandise Sur | 7<br>nmaty | 000<br>Inv Date<br>Penal       | Due Now<br>ty Details |          | Sessio<br>Attachm<br>Comm | n Defaulta<br>tents (1)<br>ents(0)<br>Print Invoice |
|                                                                                                    |                                  |                                                                                                    |            |                                |                       |          |                           |                                                     |
| Total:                                                                                                    | 100.00                           | Copy From Source D                                                                                                    | locume     | ut.                            |                       |          |                           |                                                     |
| Total:<br>Difference:                                                                                                    | 0.00<br>Calculate                | Copy From Source E<br>PO Unit:<br>PO Number:<br>Copy From:                                                                 | kicume     | None                           | 2                     | 8        | Gq                        | Copy P.O                                            |
| Total:<br>Difference:<br>Invoice Lines                                                                                                    | 0.00<br>Calculate                | Copy From Source D<br>Pô Unit:<br>Pô Number:<br>Copy From:                                                                 | Nourne     | el<br>None                     | 22                    | <b>×</b> | Gq<br>Gq                  | Copy PO                                             |

• The Attachments (1) link now displays (1). This indicates that one attachment has been added to the voucher.

## **Receipt Dates**

The **Receipt Date** field is a required field in Core-CT 9.1. It does not default to the current system date. Users must enter a value in this field in order to save a voucher.

Core-CT issues the following error message if the **Receipt Date** field is not entered upon saving.

| 1 | Message                                    |
|---|--------------------------------------------|
|   |                                            |
| c | You must enter a receipt date. (99999,999) |
|   | OK                                         |